STRmixTM Probabilistic Genotyping Software Operating InstructionsDocument ID: 6482DATE EFFECTIVEAPPROVED BYPAGE01/10/2017Nuclear DNA Technical Leader1 OF 28

### STRmix<sup>TM</sup> Probabilistic Genotyping Software Operating Instructions

This procedure describes the use of STRmix<sup>™</sup> V2.4 for the interpretation of PowerPlex® Fusion DNA profiles within the NYC Department of Forensic Biology. Readers are also referred to the STRmix<sup>™</sup> v.2.4 Users and Operation manuals for additional information.

#### I. Preparing Data for a STRmix<sup>TM</sup> Analysis

- A. Before performing your STRmix<sup>™</sup> analysis, the following actions must be taken:
  - 1. Verify that the sample is suitable for STRmix<sup>TM</sup> analysis (Refer to the STR Results Interpretation manual)
  - 2. Determine the best described Number of Contributors to the sample (NOC). Refer to the STR Results Interpretation manual regarding the procedure for determining the number of contributors.
  - 3. Create folders for the STRmix<sup>TM</sup> runs:
    - a. Navigate to the M:\STR\_Data\STRmix Data Folder
    - b. Within the STRmix Data folder, create a new folder with the FB (or FBS) case number

#### e.g. FB16-01234 or FBS16-05678

c. Within the FB (or FBS) case file folder, create a folder for <u>EACH</u> evidence or suspect sample that will be run through STRmix<sup>TM</sup>. Use the sample's OCME ID for the naming of the folder. Suffixes such as 'mcon' or 'reamp' should not be included.

<u>e.g.</u> FB16-01234\_567\_1\_1.1\_trig\_GS FB16-01234\_890\_1\_1.1\_shirt\_BL FB16-01234\_123\_1\_1.1\_VS\_SF FBS16-05678\_999\_1\_1.1\_(s)JS FBS16-05678\_888\_1\_1.1\_cupJS

| STRmixTM Probabilistic Genotyping Software Operating Instructions |                              |         |
|-------------------------------------------------------------------|------------------------------|---------|
| Status:Published Document ID: 6482                                |                              |         |
| DATE EFFECTIVE                                                    | APPROVED BY                  | PAGE    |
| 01/10/2017                                                        | Nuclear DNA Technical Leader | 2 OF 28 |

**Note:** If a suspect is being compared to multiple FB's, create a sub-folder within that suspect sample folder for each cross-referenced FB.

- 4. Confirm that the STR data is prepared correctly for STR $mix^{TM}$  analysis:
  - a. Evidence samples must be edited to remove all artifacts, including pull ups, spikes, dye blobs, n-8 stutter and n-2 stutter, etc before inputting into STRmix<sup>TM</sup>. Standard forward and reverse stutters must *not* be removed before importing into STRmix<sup>TM</sup>
  - b. Evidence samples must only be amplified in PowerPlex Fusion<sup>®</sup> in order to undergo STRmix<sup>TM</sup> analysis and an attempt should be made to amplify conditioned and comparison samples in PowerPlex Fusion<sup>®</sup> as well. If being utilized, comparison and conditioned samples must be edited to remove all artifacts and all stutter.
  - c. STRmix<sup>TM</sup> allows the user to calculate a likelihood ratio when the evidence and conditioned /comparison samples are analyzed in different autosomal typing kits. LRs will only be provided for those loci in common between the two kits.
    - i. In the case of an evidence and conditioned/comparison sample amplified using different autosomal kits, both the evidence and the conditioned/comparison samples have to input from .txt files and the locus order must match that of the evidence (PowerPlex Fusion<sup>®</sup> order). The comparison/conditioned sample data can be converted to the proper PowerPlex Fusion<sup>®</sup> order and appropriate .txt file format using the following macros:

For suspect, victim, elimination samples run in Identifiler use macro: **"Identifiler to Fusion Exemplar STRmix Input Creation".** 

For deconvoluted DNA Donors, use macro: "Fusion Deconvoluted STRmix Input Creation"

Non numeric values such as OL or OB, < or >, and R are not permitted within the STRmix<sup>TM</sup> input files. Unambiguous alleles including those that are rare should appear in the corresponding input file as their actual allelic size designation, for example D21: 30.1

| STRmixTM Probabilistic Genotyping Software Operating Instructions |                              |         |  |
|-------------------------------------------------------------------|------------------------------|---------|--|
| Status:Published Document ID: 6482                                |                              |         |  |
| DATE EFFECTIVE                                                    | APPROVED BY                  | PAGE    |  |
| 01/10/2017                                                        | Nuclear DNA Technical Leader | 3 OF 28 |  |

- i. Assignment of an actual allelic size designation to a non numeric value within the input file:
- a) Open the STRmix .txt file associated with the appropriate STR project (e.g. in Notepad)
- b) Locate the sample and locus containing the non numeric value within the .txt file and manually replace the value with the appropriate actual allelic size designation
- c) Save .txt file replacing the original file
- e. Locations that contain a tri-allelic pattern or have an unresolved peak must be ignored for proper STRmix<sup>TM</sup> analysis.
  - i. Ignoring a tri-allele locus in a single source evidence sample during STRmix<sup>TM</sup> deconvolution:
  - a) In **Configure Analysis** window click **Run Settings** at the bottom of the window.
  - b) Under **Thresholds** settings click **Ignore Loci** button.
  - c) Select the locus within the **Include** window and click the > button to move the locus to the **Exclude** window.
  - d) Click save when all appropriate loci have been added to the **Exclude** window.
  - e) Click save again in the **Run Settings** window and continue with instructions for performing STRmix<sup>TM</sup> deconvolution below in section **II.**
  - ii. Ignoring a locus with unresolved peaks during LR from previous analysis:
  - a) In **Configure Analysis** window click **Run Settings** at the bottom of the window.
  - b) Under **Thresholds** settings click **Ignore Loci** button.

| FORENSIC B                                                                                       | OLOGY PROTOCOLS FOR FORENSIC S                                                                                                    | STR ANALYSIS                                                                           |
|--------------------------------------------------------------------------------------------------|----------------------------------------------------------------------------------------------------|----------------------------------------------------------------------------------------|
| STRMixTM P                                                                                       | robabilistic Genotyping Software Operat                                                                                                    | ing Instructions                                                                       |
| DATE EFFECTIVE                                                                                   | APPROVED BY                                                                                                    | PAGE                                                                                   |
| 01/10/2017                                                                                       | Nuclear DNA Technical Leader                                                                                                    | 4 OF 28                                                                                |
| c) Se<br>lo                                                                                      | lect the locus within the <b>Include</b> window and click cus to the <b>Exclude</b> window.                                                                                                    | t the > button to move the                                                             |
| d) Cl                                                                                            | ick save when all appropriate loci have been added                                                                                                    | to the <b>Exclude</b> window.                                                          |
| e) Cl<br>pe                                                                                      | ick save again in the <b>Run Settings</b> window and control of the set of the set | ntinue with instructions for<br>on III.                                                |
| f. Sample da<br>standard in<br>"Exporting<br>manual.<br>g. Prepare th                            | ta must be assembled into the appropriate format for<br>put for STRmix <sup>TM</sup> are .txt files . See "STRmix <sup>TM</sup><br>g Exemplar Table for STRmix <sup>TM</sup> input" sections wi                                                                                                    | or STRmix <sup>™</sup> input. The<br>analysis for Evidence" and<br>thin the GeneMarker |
| g. Trepare un                                                                                    |                                                                                                    |                                                                                        |
| i. Are yo<br>Decor                                                                               | ou performing a deconvolution on an evidence samp<br>volutions in STRmix <sup>TM</sup>                                                                                                    | ole? Go to Section II:                                                                 |
| ii. Are yo<br>sample<br><b>Likeli</b>                                                            | bu performing STRmix <sup>TM</sup> to evaluate a comparison<br>e and generate an LR, with or without conditioned p<br>hood Ratio calculations with STRmix <sup>TM</sup> .                                                                                                    | sample against an evidence<br>profiles? Go to Section III:                             |
| <ul> <li>II. Deconvolutions in ST</li> <li>A. Launch the STRr<br/>task bar or by doub</li> </ul> | <b>TRMIX<sup>TM</sup>.</b><br><b>nix<sup>TM</sup> application.</b> Open the STRmix <sup>TM</sup> software bole clicking on the STRmix <sup>TM</sup> icon on the desktop.                                                                                                    | y locating STRmix <sup>TM</sup> in the                                                 |

STRmixTM Probabilistic Genotyping Software Operating InstructionsDocument ID: 6482Status:PublishedDocument ID: 6482DATE EFFECTIVEAPPROVED BYPAGE01/10/2017Nuclear DNA Technical Leader5 OF 28

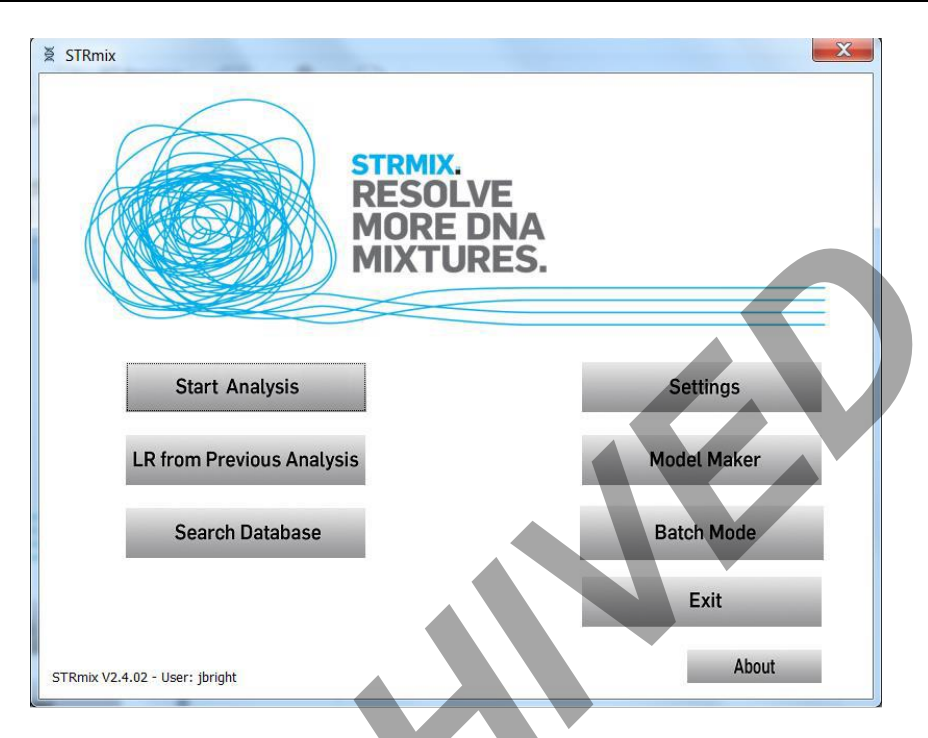

**B.** Select "Start Analysis" from the startup screen. This will open the "STRmix – Configure Analysis" window.

| 🗧 STRmix - Configure Ana                                       | lysis                       |
|----------------------------------------------------------------|-----------------------------|
| STRmix: Case details<br>Case Number<br>Sample ID<br>Case Notes |                             |
| Step 1: MCMC settings                                          | 1                           |
| DNA kit used                                                   | OCME_Fusion                 |
| # MCMC accepts                                                 | 500000                      |
| # burnin accepts                                               | 100000                      |
| STRmix V2.4.05 - User: kmck                                    | Run Settings Cancel Confirm |

| STRmixTM Probabilistic Genotyping Software Operating Instructions |                              |         |
|-------------------------------------------------------------------|------------------------------|---------|
| Status:Published Document ID: 6482                                |                              |         |
| DATE EFFECTIVE                                                    | APPROVED BY                  | PAGE    |
| 01/10/2017                                                        | Nuclear DNA Technical Leader | 6 OF 28 |

#### C. Naming STRmix<sup>TM</sup> runs

STRmix<sup>TM</sup> output folder and file names are created by stringing together the values entered into the "Case Number" and "Sample ID" fields in the software followed by the date and time of the analysis run. The information in the file name is separated by dashes. Therefore, if other characters are entered, such as a comma, underscore, period, etc., the software will convert them into dashes.

Use the following naming convention for deconvolutions:

Case Number = YY-XXXXX (leave out "FB") Sample ID = remainder of the OCME ID\* #p (NOC) cond elim initials (if applicable) Case Notes = leave blank

\*Suffixes such as 'mcon' or 'reamp' should not be included in the OCME ID.

e.g. deconvolution of 3 person mixture, FB16-01234\_567\_1\_1.1\_trig\_GS, conditioned on John Doe

**Case Number** = 16-01234 **Sample ID** = 567\_1\_1.1\_trig\_GS 3p condJD

| Examples                                             | Resulting STRmix file name              |
|------------------------------------------------------|-----------------------------------------|
| 1-person deconvolution                               | 16-01234-567-1-1-1-trig-GS-1p           |
| 2-person deconvolution, no conditioning              | 16-01234-567-1-1-1-trig-GS-2p           |
| 2-person deconvolution, conditioning victim AB       | 16-01234-567-1-1-1-trig-GS-2p-condAB    |
| 3-person deconvolution, no conditioning              | 16-01234-567-1-1-1-trig-GS-3p           |
| 3-person deconvolution, conditioning elim CD         | 16-01234-567-1-1-1-trig-GS-3p-condCD    |
| 3-person deconvolution, conditioning elims CD and EF | 16-01234-567-1-1-1-trig-GS-3p-condCD EF |

#### D. Set the Number of Contributors.

 Ensure that the following "Step 1: MCMC settings" are in place: DNA kit used: OCME\_Fusion # MCMC accepts: 500000
 # burnin accepts: 100000

## NOTE: the # MCMC accepts and # burnin accepts must not be modified without documented approval from the technical leader.

Select "run settings" to confirm run settings. The settings should be as follows for every STRmix<sup>TM</sup> analysis. Any changes that are made will appear in bold on the run report. Press "Cancel" when done. See section I.A.4.e above for instructions on ignoring loci under specific situations.

STRmixTM Probabilistic Genotyping Software Operating InstructionsDocument ID: 6482DATE EFFECTIVEAPPROVED BYPAGE01/10/2017Nuclear DNA Technical Leader7 OF 28

| Variance                                              |                        | Thresholds                                    |  |
|-------------------------------------------------------|------------------------|-----------------------------------------------|--|
| 9.1374,0.7472                                         | Allelic Variance       | 50,50,50,50,50,50,50 Detection threshold Edit |  |
| 1.5007,12.9748                                        | Stutter Variance       | 8000 Saturation                               |  |
| 0.0065                                                | Locus Amp Variance     | 0.3 Stutter max                               |  |
| 0.5                                                   | Var > mode             | 0.1 Forward stutter max                       |  |
| Degradation                                           |                        | Ignore Loci                                   |  |
| 0.01 Degr                                             | adation max            | мсмс                                          |  |
| -1.0 Degr                                             | adation starts at (bp) | 8 Number of chains                            |  |
| Drop-in                                               |                        | Low Memory Mode                               |  |
| 100.0 Drop                                            | -in cap                | Extended Output                               |  |
| 0.0024 Drop-in frequency 9.0 Post burn-in shortlist   |                        |                                               |  |
| 0.0,0.0 Drop-in gamma parameters 0.005 Random Walk SD |                        |                                               |  |
|                                                       |                        | Seed                                          |  |
| Random 948367                                         |                        |                                               |  |
|                                                       |                        |                                               |  |
| Cancel Save                                           |                        |                                               |  |

- 3. Select "Confirm" to proceed to the "Add Profile Data" window, or cancel to return to the Startup screen (canceling will not save any data up to this point). Once "Confirm" is hit, a folder will be created in the STRmix results folder on your C drive. If incorrect nomenclature was used and you return to this screen to make changes, the empty folder on your STRmix results drive should be deleted.
- E. Add your Evidence Profile Data.
  - In the "STRmix Add Profile Data" window, select "Add Profile". This will bring you to the "Adding Evidence Profile Data" window (see step 2 below) where you can select either a text file or STRmix file from which to run a STRmix<sup>TM</sup> analysis. Alternatively, you can navigate to your data folder and drag and drop the appropriate text file into the top box, and proceed to step 4.

STRmixTM Probabilistic Genotyping Software Operating InstructionsDocument ID: 6482DATE EFFECTIVEAPPROVED BY01/10/2017Nuclear DNA Technical Leader8 OF 28

| 🖉 STRmix - Add Profile Data       | ×                        |
|-----------------------------------|--------------------------|
| Step 2: Add Evidence Profile Data |                          |
| Add Profile                       |                          |
| Remove Profile                    |                          |
|                                   |                          |
|                                   |                          |
| Add Reference Profile Data        |                          |
|                                   | Contributor to:<br>Hp Hd |
| Add Profile                       |                          |
| Remove Profile                    |                          |
|                                   |                          |
| Change Hd                         |                          |
|                                   |                          |
| Cane                              | el Back Confirm settings |
| STRmix V2.4.05 - User: kmckay     |                          |
|                                   |                          |

- 2. In the "Adding Evidence Profile Data" window (see below), ensure that "Alleles per locus" is set to 15.
- 3. Choose "Select Text File" to navigate to and import your STRmix STR run data from the STR data folder.

# FORENSIC BIOLOGY PROTOCOLS FOR FORENSIC STR ANALYSISSTRmixTM Probabilistic Genotyping Software Operating InstructionsDocument ID: 6482Document ID: 6482DATE EFFECTIVEAPPROVED BYPAGE01/10/2017Nuclear DNA Technical Leader9 OF 28

| Adding Evidence Pr                | rofile Data                       | ×                     |  |  |
|-----------------------------------|-----------------------------------|-----------------------|--|--|
| Step 2: Add Evidence              | Step 2: Add Evidence Profile Data |                       |  |  |
| Profiling Kit in use: OCME_Fusion |                                   |                       |  |  |
| Import from plate                 | e text file:                      | Select Text File      |  |  |
| Chosen File:                      |                                   |                       |  |  |
| Chosen sample(s):                 | Chosen sample(s) from file        | Alleles per locus: 15 |  |  |
| Export filename(s):               | Name(s) to save sample(s) as      | Edit                  |  |  |
| Choose previous S<br>Chosen File: | STRmix Evidence file:             | Select STRmix File    |  |  |
| STRmix V2.4.05 - User:            | kmckay                            | Add Profile Data      |  |  |

4. When you select a text file with multiple samples, it will look as follows:

| ſ | 🗏 Choose Profile Sampl                                                                                                    |  |
|---|----------------------------------------------------------------------------------------------------|--|
|   | - Choose Profile(s)<br>01-Allelic_Ladder_1_A01_001.f<br>04-M1_C4_100_1-4_6M_22F_L<br>05-M2_C2_500_2-1_15M_5F_E<br>05-M2_C2_500_1-1_15M_5F_F |  |
|   | 4 111                                                                                                    |  |
|   | Cancel Add                                                                                                    |  |

5. Select the appropriate sample by clicking on it, then select "Add" for the relevant text file. Your view will appear as follows:

#### FORENSIC BIOLOGY PROTOCOLS FOR FORENSIC STR ANALYSIS STRmixTM Probabilistic Genotyping Software Operating Instructions Status:Published Document ID: 6482

| DATE EFFECTIVE | APPROVED BY                  | PAGE     |
|----------------|------------------------------|----------|
| 01/10/2017     | Nuclear DNA Technical Leader | 10 OF 28 |

| Adding Evidence P                 | rofile Data                          | X                   |
|-----------------------------------|--------------------------------------|---------------------|
| Step 2: Add Evidence              | Profile Data                         |                     |
| Profiling Kit in use:             | OCME_Fusion                          |                     |
| Import from plate                 | text file:                           | Select Text F       |
| Chosen File: Newto                | n041916 11 Experiment 8.txt          |                     |
| Chosen sample(s):                 | 06-M2_C2_500_1-1_15M_5F_F01_011.fsa  | Alleles per locu 15 |
| Export filename(s):               | 06-M2_C2_500_1-1_15M_5F_F01_011.fsa. | Edit                |
| Choose previous S<br>Chosen File: | TRmix Evidence file:                 | Select STRm         |
| STRmix V2.4.05 - User:            | kmckay                               | Add Profile Data    |

6. Now select "Add Profile Data" and your text file name will appear in the "Add profile Data" screen as seen below. **Repeat steps 1-6 to add any replicates of the sample which were amplified.** 

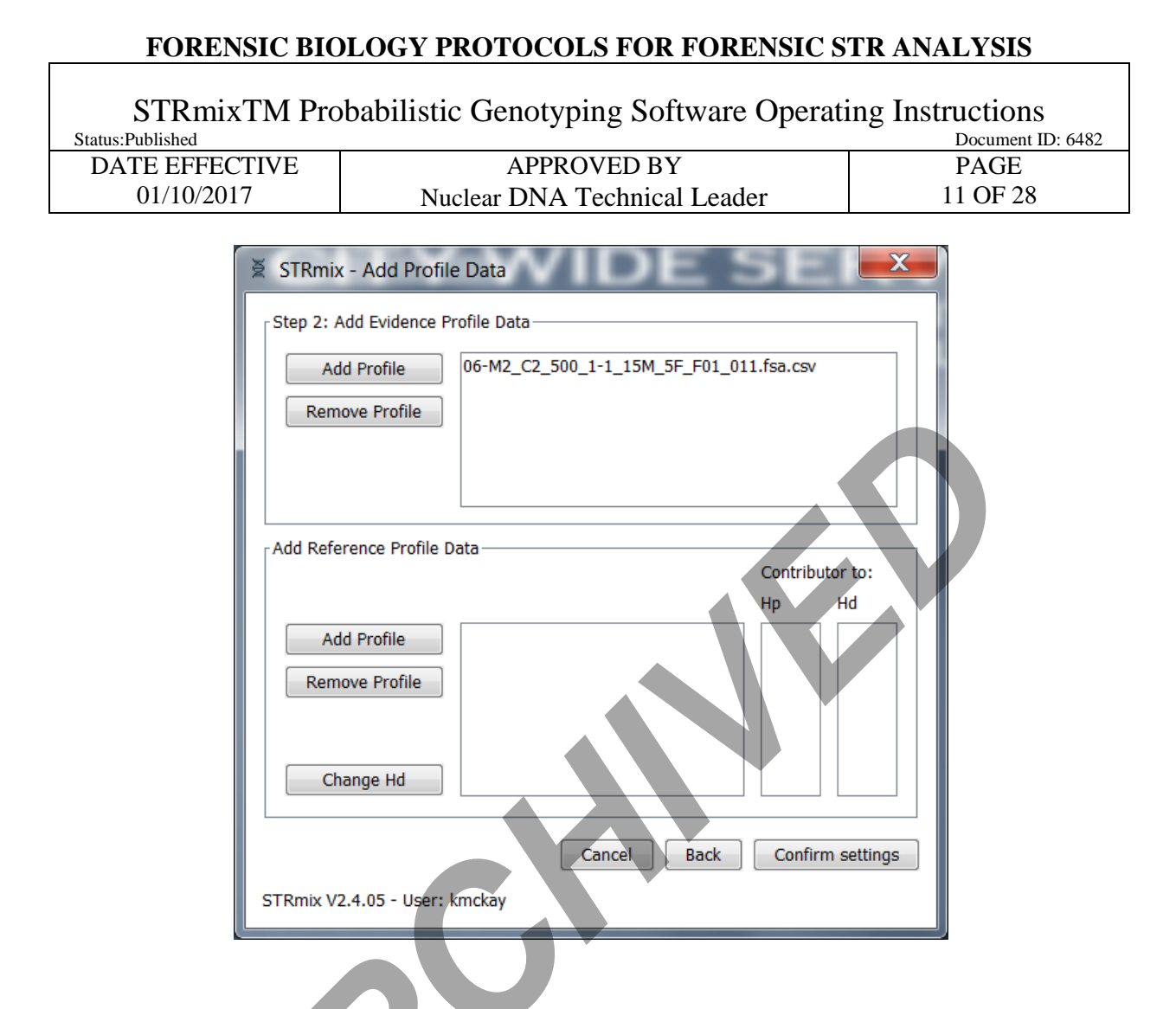

F. <u>Deconvolutions without a conditioned contributor</u>. Select "Confirm settings" and this will open up the "Population Settings" window. For a deconvolution without a conditioned contributor, population data is not needed, therefore the populations will appear grayed out in the screen below. Select "Start" to begin your analysis. Proceed to Step H.

| FOREIGIC D     | OLOGI I KOTOCOLS FOR FORENSIC S            | IN ANAL I SIS                         |
|----------------|--------------------------------------------|---------------------------------------|
| STRMIXTM P     | obabilistic Genotyping Software Operati    | ing Instructions<br>Document ID: 6482 |
| DATE EFFECTIVE | APPROVED BY                                | PAGE                                  |
| 01/10/2017     | Nuclear DNA Technical Leader               | 12 OF 28                              |
|                |                                            |                                       |
| ₩ STRm         | ix - Population Settings                   | X                                     |
| Step 3         | Population Settings                        |                                       |
| NIST           | AfAm   Add Population  Remove Population   |                                       |
| Pop            | lation Proportion FST Allele Freq File     |                                       |
|                |                                            |                                       |
|                |                                            |                                       |
|                |                                            |                                       |
|                |                                            |                                       |
| Range          |                                            |                                       |
| Protil         | e MLE for contributor # under Hp and Hd    |                                       |
|                |                                            |                                       |
| Factor         | vie informed MX priors                     |                                       |
|                |                                            |                                       |
| Sampli         | Ig Variation                               |                                       |
| HPD            | erations: 1000 V Quantile: 99 V Sides: 1 V |                                       |
|                |                                            |                                       |
| Save           | as default Cancel Back Start Start &       | Search                                |
| STRmix         | /2.4.05 - User: kmCkay                     |                                       |
|                |                                            |                                       |

ENDENSIC DIALACY DUATACALS EAD EADENSIC STD ANALYSIS

G. <u>Deconvolutions with a conditioned contributor</u>: For deconvolutions with a conditioned contributor, you must also add reference profile data. Refer to the STR Results Interpretation Manual for guidance on when a conditioned contributor may be applied. A deconvolution of the evidence sample without conditioning and a LR against a potential conditioned contributor may need to be run first.

- 1. Select "Add profile" under the "Add Reference Profile Data" section of the screen, or drag and drop the file in to the reference sample box and skip to step 3.
- 2. Click on "Select Text F..." to navigate to the case conditioned reference text file.
- 3. Once you open up the reference text file, click on it and select "Add". This will bring you to the following "Adding Reference Profile Data" screen. Select "Add Profile Data" to complete the process of adding your conditioned contributor's profile to the analysis.
- 4. The conditioned sample will now appear in the "Add Reference Profile Data" section of the screen below.

STRmixTM Probabilistic Genotyping Software Operating InstructionsDocument ID: 6482DATE EFFECTIVEAPPROVED BYPAGE01/10/2017Nuclear DNA Technical Leader13 OF 28

| 🗧 STRmix - Add Profile I        | Data 📃                                  |
|---------------------------------|-----------------------------------------|
| Step 2: Add Evidence Prof       | file Data                               |
| Add Profile                     | 17-M1_C1_750_1-2_6M_22F_601_013.fsa.csv |
| Remove Profile                  |                                         |
|                                 |                                         |
| Add Reference Profile Dat       | a Contributor for                       |
|                                 | нр на                                   |
| Add Profile 2<br>Remove Profile | 20-22F_D03_007.fsa.csv X                |
| Change Hd                       |                                         |
|                                 | Cancel Back Confirm settings            |
| STRmix V2.4.05 - User: km       | nckaý                                   |
|                                 |                                         |

5. Conditioned contributors are considered true donors in Hp and Hd. Therefore, you must assign the conditioned contributors as such by selecting "Change Hd". This will allow the conditioned contributor to be chosen under  $H_p$  and  $H_d$  and will have an "X" marked in both columns.

| FORENSIC BIO   | LOGY PROTOCOLS FOR FORENSIC S                                                                                                    | TR ANALYSIS      |
|----------------|----------------------------------------------------------------------------------------------------|------------------|
| STRmixTM Pro   | babilistic Genotyping Software Operat                                                                                                    | Ing Instructions |
| DATE EFFECTIVE | APPROVED BY                                                                                                    | PAGE             |
| 01/10/2017     | Nuclear DNA Technical Leader                                                                                                    | 14 OF 28         |
| STR            | mix - Add Profile Data 2: Add Evidence Profile Data Add Profile emove Profile  emove Profile  Add Profile  emove Profile  Change Hd  Cancel Back Confirm setti  x V2.4.05 - User: kmckay | ngs              |

6. Select "Confirm Settings". This will open up the Populations Settings window. When a reference sample is conditioned, population data is needed in the calculation. Ensure that the following four populations are listed: NIST Caucasian, NIST Asian, NIST AfAm, and NIST Hisp and that the settings appear as below.

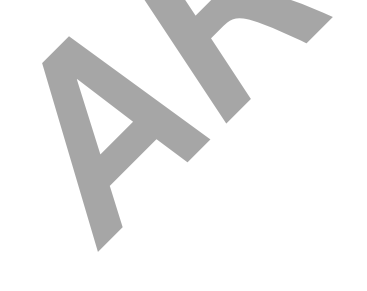

#### FORENSIC BIOLOGY PROTOCOLS FOR FORENSIC STR ANALYSIS STRmixTM Probabilistic Genotyping Software Operating Instructions Document ID: 6482 Status:Published APPROVED BY DATE EFFECTIVE PAGE 15 OF 28 01/10/2017 Nuclear DNA Technical Leader STRmix - Population Settings Х Step 3: Population Settings NIST AfAm Add Population Remove Population Population Proportion FST Allele Freq File NIST Caucasian 0.03b(1.0,1.0) NIST1036\_strmix\_Ca.. 0.25 NIST Asian 0.25 0.03b(1.0,1.0) NIST Fusion Asian.csv NIST AfAm 0.25 0.03b(1.0,1.0) NIST Fusion AfAm.csv NIST Hisp 0.25 0.03b(1.0,1.0) NIST Fusion Hisp.csv Range Profiles originates from 2 ... 2 contributors Use MLE for contributor # under Hp and Hd Stratify contribut Use informed Mx prior Factor N ✓ Display Factor of N! LR User informed Mx prior Sampling Variation Calculate HPD Include MCMC uncertainty HPD iterations: 1000 Quantile: 99 Sides: 1 Save as default Cancel Back Start Start & Search STRmix V2.4.05 - User: kmckay

H. After selecting "Start", the "Calculation Progress" window will open showing the Burnin progress and Main MCMC Progress.

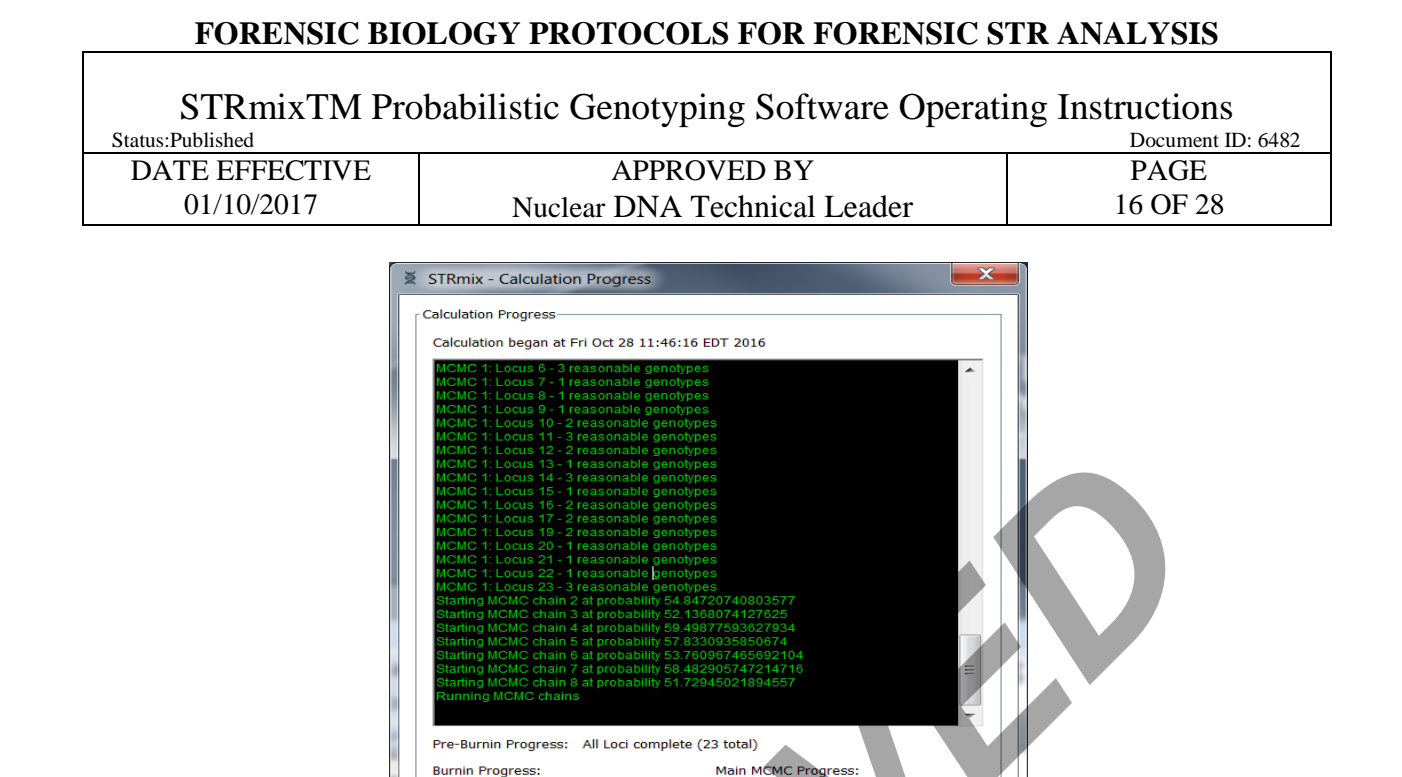

Cancel calculation View Results

I. When the analysis is complete, the raw data report will open as follows:

STRmix V2.4.05 - User: kmckay

| STRmixTM Pro     | babilistic Genotyping Software Operati | ing Instructions  |
|------------------|----------------------------------------|-------------------|
| Status:Published |                                        | Document ID: 6482 |
| DATE EFFECTIVE   | APPROVED BY                            | PAGE              |
| 01/10/2017       | Nuclear DNA Technical Leader           | 17 OF 28          |
| 01/10/2017       | Nuclear DNA Technical Leader           | 17 OF 28          |

| STRmix V2.4.05 - User: kmckay                            | A                                         |
|----------------------------------------------------------|-------------------------------------------|
| Analysis run: 2016/10/28 10:58:31                        |                                           |
| Sample ID: 1                                             |                                           |
| comments:                                                |                                           |
| Seed: 858107                                             |                                           |
|                                                          |                                           |
|                                                          |                                           |
|                                                          |                                           |
|                                                          |                                           |
| Considering Evidence as originating from                 | -<br>2 individual(s)                      |
|                                                          |                                           |
|                                                          |                                           |
| Pre-Burnin time taken: 0.085 secs                        |                                           |
| Burnin time taken: 15.635 secs                           |                                           |
| post Burnin time taken: 7.821 secs                       |                                           |
| I otal iterations                                        |                                           |
| 1121406.0                                                |                                           |
| Effective Sample Size                                    |                                           |
| 15/18.048/48232828                                       |                                           |
| Average log(likelihood)                                  |                                           |
| 61.91809147572932<br>Colmon Dubin convergence diagnostic |                                           |
| 4 040447700E021487                                       |                                           |
| Varianco                                                 |                                           |
| 5.5                                                      |                                           |
| Stutter Variance                                         |                                           |
| 1 0                                                      |                                           |
| DNA Amounts                                              |                                           |
| 0                                                        |                                           |
| The information above will be saved to your S            | TRmix Directory:                          |
| a la la la la la la la la la la la la la                 |                                           |
| C:\ProgramData\STRmix\results\STRmix Deco                | onvolution-1-2016-10-28-10-46-35          |
|                                                          |                                           |
|                                                          | Advanced Report v3.0.7   Run Report Finis |
|                                                          |                                           |

J. Select "Run Report" from this screen to create the advanced report PDF which will be saved in the STRmix results folder for this analysis. Choose "Create Report" from the screen below

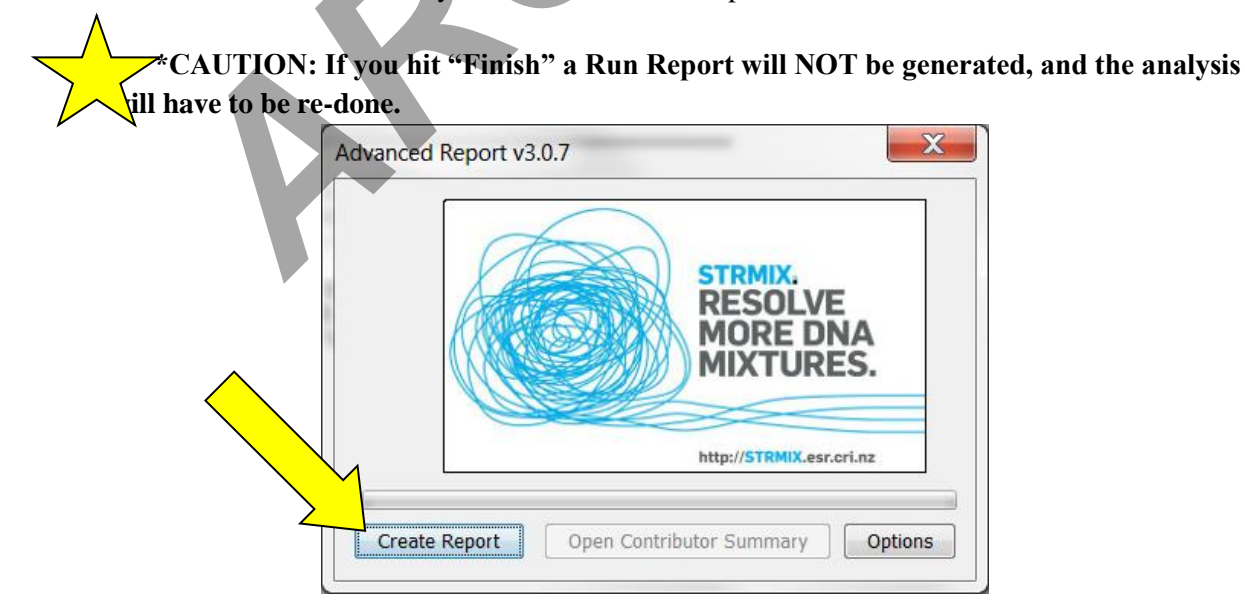

| STRmixTM Pro     | babilistic Genotyping Software Operati | ng Instructions   |
|------------------|----------------------------------------|-------------------|
| Status:Published |                                        | Document ID: 6482 |
| DATE EFFECTIVE   | APPROVED BY                            | PAGE              |
| 01/10/2017       | Nuclear DNA Technical Leader           | 18 OF 28          |

K. The analysis run name will auto-populate based on your Case and Sample ID naming. Hit "Save". The advanced report PDF will now open. Print the report.

L. Close out of the Advanced Report window and then select "Finish" on the "STRmix - Calculation Results" window. This will return you to the STRmix start up screen.

M. Navigate to your STRmix Run Folder within the STRmix Results folder. **MOVE your STRmix Run folder** into the previously created FB sample folder within the STRmix Data folder.

#### **II.** Likelihood Ratio calculations with STRmix<sup>TM</sup>:

Note: All samples must undergo deconvolution prior to running an LR with a comparison sample. Refer to the STR Results Interpretation Manual for guidance on when a conditioned contributor may be applied. A deconvolution of the evidence sample without conditioning followed by an LR against a potential conditioned contributor may need to be run first.

A. Launch the STRmix<sup>TM</sup> application. Open the STRmix software by locating STRmix in the task bar or by double clicking on the STRmix icon on the desktop. Select "LR from Previous Analysis".

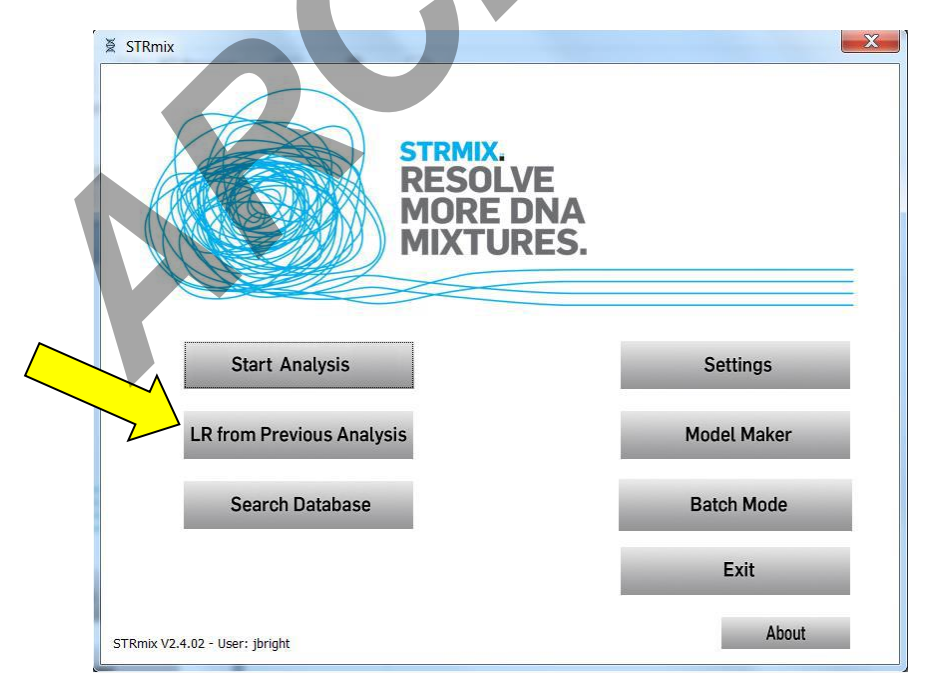

| STRmixTM Pro     | babilistic Genotyping Software Operati | ing Instructions  |
|------------------|----------------------------------------|-------------------|
| Status:Published |                                        | Document ID: 6482 |
| DATE EFFECTIVE   | APPROVED BY                            | PAGE              |
| 01/10/2017       | Nuclear DNA Technical Leader           | 19 OF 28          |

B. Navigate to the folder where the STRmix deconvolution on the M drive (STRmix data) for the relevant sample is saved. Double click on the "settings.ini" file for the sample to select it.

C. The STRmix - "Configure Analysis" window will open.

D. Naming STRmix<sup>TM</sup> Likelihood Ratio runs

The Case Number and Sample ID will auto-populate from the deconvolution settings file. **This must be updated to the appropriate naming convention for an LR run before proceeding.** Use the following naming convention:

- 1. Evidence Files
  - a. **Case Number** = YY-XXXXX (leave out "FB")
  - b. Sample ID = remainder of the evidence sample OCME ID\*\_scenario for LR
  - c. **Case notes** = leave blank

e.g. LR of 2 person mixture, FB16-01234\_567\_1\_1.1\_shirt\_BL, comparing to elim John Doe Case Number = 16-01234 Sample ID = 567\_1\_1.1\_shirt\_BL JD1Uv2U

- 2. Suspect Files
  - a. **Case Number** = SYY-XXXXX (leave out "FB")
  - b. **Sample ID** = OCME ID\* for evidence sample (leave out "FB")\_scenario for LR
  - c. **Case Notes** = leave blank

\*Suffixes such as 'mcon' or 'reamp' should not be included in the OCME ID

e.g. LR, FBS16-05678 suspect Tom Smith, comparing to 3 person mixture, FB16-

01234\_567\_2\_1.1\_slide\_GS

**Case Number** = S16-05678

**Sample ID** = 16-01234\_567\_2\_1.1\_slide\_GS TS2Uv3U

<u>Note</u> – naming format for the LR scenarios should start with the comparison sample's initials, followed by any conditioned samples' initials, and then the number and "U" for unknowns, followed by a "v" to separate the numerator from the denominator hypotheses

| Examples                                      | Resulting STRmix file name                  |
|-----------------------------------------------|---------------------------------------------|
| Evidence File                                 |                                             |
| elimAB vs 1 unknown                           | 16-01234-567-1-1-1-shirt-BL-ABv1U           |
| elimAB+2 unknowns vs 3unknowns                | 16-01234-567-1-1-1-shirt-BL-AB2Uv3U         |
| elimAB+cond elim CD vs cond elim CD+1 unknown | 16-01234-567-1-1-1-shirt-BL-ABCDvCD1U       |
| Suspect File                                  |                                             |
| suspTS vs 1 unknown                           | S16-05678-16-01234-567-2-1-1-slide-GS-TSv1U |

Controlled versions of Department of Forensic Biology Manuals only exist in the Forensic Biology Qualtrax software. All printed versions are non-controlled copies.

© NYC OFFICE OF CHIEF MEDICAL EXAMINER

STRmixTM Probabilistic Genotyping Software Operating Instructions Status:Published Document ID: 6482

| DATE EFFECTIVE | APPROVED BY                  | PAGE     |
|----------------|------------------------------|----------|
| 01/10/2017     | Nuclear DNA Technical Leader | 20 OF 28 |
|                |                              |          |

| suspTS+1 unknown vs 2 unknowns                  | S16-05678-16-01234-567-2-1-1-slide-GS-TS1Uv2U     |
|-------------------------------------------------|---------------------------------------------------|
| suspTS+cond elim CD vs cond elim CD+1 unknown   | S16-05678-16-01234-567-2-1-1-slide-GS-TSCDvCD1U   |
| suspTS+cond elim AB+1 unknown vs cond elim AB+2 | S16-05678-16-01234-567-2-1-1-slide-GS-TSAB1UvAB2U |
| unknowns                                        |                                                   |

E. Select "Confirm". Once "Confirm" is hit, a folder will be created in the STRmix results folder on your C drive. If incorrect nomenclature was used and you return to this screen to make changes, the empty folder on your STRmix results drive should be deleted.

F. In the "Add Profile Data" window, this is where you will import comparison input files and set hypotheses. Select "Add Profile" and navigate to the .txt file for the comparison samples and select the file(s). Alternatively, you may drag and drop .txt files of your reference samples into the Reference Profile Data box. Click "Add Profile Data".

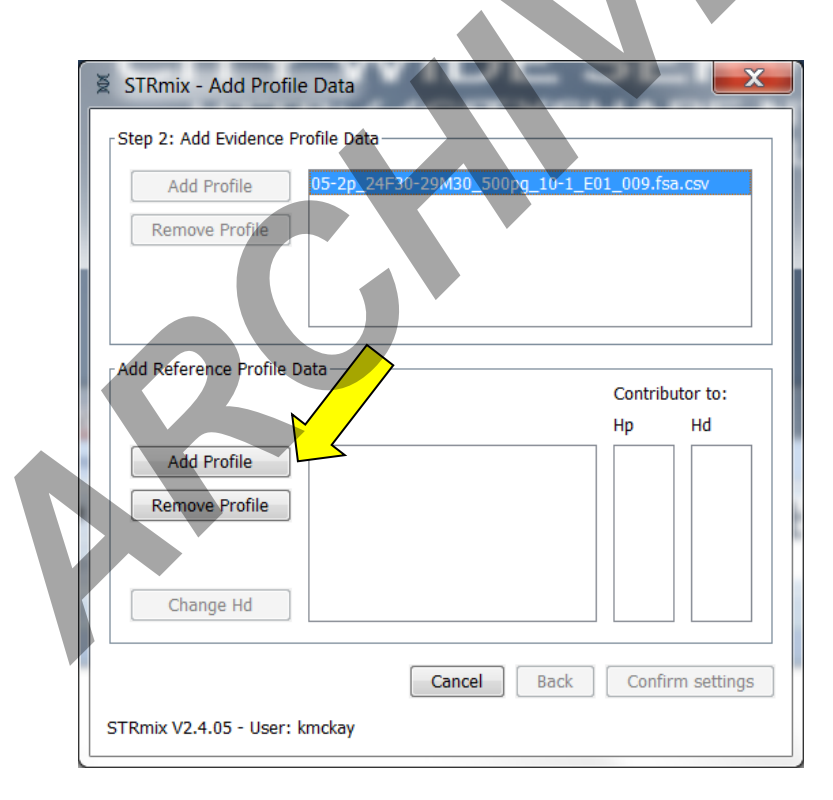

G. Each comparison sample (suspect, elim, or informative victim), that is added will be within the numerator of the LR (ie. assigned to  $H_p$ ). If adding another comparison sample, repeat steps E and F for that comparison sample.

| STRmixTM Pro     | babilistic Genotyping Software Operation | ing Instructions  |
|------------------|------------------------------------------|-------------------|
| Status:Published |                                          | Document ID: 6482 |
| DATE EFFECTIVE   | APPROVED BY                              | PAGE              |
| 01/10/2017       | Nuclear DNA Technical Leader             | 21 OF 28          |

H. NOTE: If you are conditioning on a contributor, that conditioned sample should already be in the numerator (Hp) and denominator (Hd) from the deconvolution. Conditioning profiles may not be added at the LR step.

I. Then select "Confirm settings".

J. The Population Settings window will open. Ensure that the following four populations are present in the list: NIST Caucasian, NIST Asian, NIST AfAm, NIST Hisp, as seen below. Ensure that the settings are as pictured in the screen shot below.

|                          | Settings            |                                       |                       |
|--------------------------|---------------------|---------------------------------------|-----------------------|
| Step 3: Population Setti | ngs                 |                                       |                       |
| NIST AfAm                | Add Population      | Remove Population                     |                       |
| Population               | Proportion          | FST                                   | Allele Freq File      |
| NIST Caucasian           | 0.25                | 0.03b(1.0,1.0)                        | NIST1036_strmix_Ca    |
| NIST Asian               | 0.25                | 0.03b(1.0,1.0)                        | NIST Fusion Asian.csv |
| NIST AfAm                | 0.25                | 0.03b(1.0,1.0)                        | NIST Fusion AfAm.csv  |
| NIST Hisp                | 0.25                | 0.03b(1.0,1.0)                        | NIST Fusion Hisp.csv  |
| Use MLE for contril      | outor # under Hp an | d Hd <sup>*</sup> Stratify cont       | ributor #             |
| Factor N!                |                     | Use informed Mx prid                  | ors                   |
| V Display Factor of N    | ! LR                | User informed N                       | 1x priors             |
|                          |                     | [                                     |                       |
| Sampling Variation       |                     |                                       |                       |
| Sampling Variation       |                     | Include MCMC unce                     | rtainty               |
| Sampling Variation       | •                   | ✓ Include MCMC unce<br>Quantile: 99 ▼ | rtainty<br>Sides: 1 🔻 |

K. Select "Start" to calculate the LR.

L. The Calculation Progress screen will open and the software will progress through burnin and Main MCMC Progress.

M. The STRmix calculations Results window will then open. Choose "Run Report" \*\*\*CAUTION: If you it "Finish" a Run Report will NOT be generated, and the analysis will have to be re-done. N. The Advanced Report window will open. Select "Create Report".

| STRmixTM Probabilistic Genotyping Software Operating Instructions |                              |                   |  |  |
|-------------------------------------------------------------------|------------------------------|-------------------|--|--|
| Status:Published                                                  |                              | Document ID: 6482 |  |  |
| DATE EFFECTIVE                                                    | APPROVED BY                  | PAGE              |  |  |
| 01/10/2017                                                        | Nuclear DNA Technical Leader | 22 OF 28          |  |  |

O. The STRmix PDF report will open and will save in the relevant folder and then close the report.

P. Close out of the Advanced Report window and then select "Finish" on the "STRmix - Calculation Results" window. This will return you to the STRmix start up screen.

Q. Navigate to your Run Folder in the STRmix Results folder on your C drive. **MOVE your STRmix Run folder** into the previously created FB Case folder in the STRmix Data folder.

#### IV. How to Run STRmix<sup>TM</sup> using Batch Mode

- A. A number of STRmix deconvolutions can be set up and queued to run sequentially. Note, if STRmix<sup>™</sup> cannot model the data by the chosen NOC, the batch mode will stop and <u>no data will</u> <u>be saved</u>.
- B. To set up a queued analysis for multiple samples, select Batch Mode from the STRmix main window.

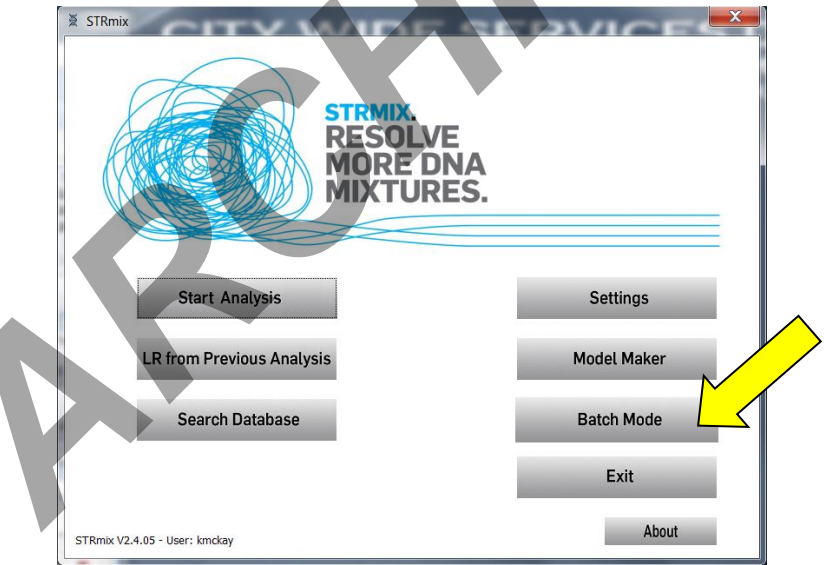

C. Select "Add to Batch" from the Batch Mode window to open the Sample Summary window.

| STRmixTM Probabilistic Genotyping Software Operating Instructions |                              |                   |  |  |
|-------------------------------------------------------------------|------------------------------|-------------------|--|--|
| Status:Published                                                  |                              | Document ID: 6482 |  |  |
| DATE EFFECTIVE                                                    | APPROVED BY                  | PAGE              |  |  |
| 01/10/2017                                                        | Nuclear DNA Technical Leader | 23 OF 28          |  |  |

| Batch Mode         |                          |  |          |
|--------------------|--------------------------|--|----------|
|                    | Samples in Batch         |  |          |
| Add to Bat         | ch                       |  | <b>^</b> |
| Plugin Configu     | ration                   |  |          |
| Delete anal        | rsis                     |  |          |
| Start Bate         | h                        |  |          |
| Stop Bate          | h Change batch directory |  |          |
| Exit Batch M       | ode                      |  |          |
|                    |                          |  |          |
| C:\ProgramData     | STRmix\results           |  |          |
| STRmix V2.4.05 - U | er: kmckay               |  |          |

- D. Complete the analysis set up for the first sample following steps **II. Deconvolutions in STRmix**<sup>TM</sup>
- E. In the Population Settings window, select "Start" to return to the Batch Mode window.
- F. In the Batch Mode Window, select "Add to Batch" to enter the next sample. Repeat steps IV.C-E to add additional samples.

Note: to remove a sample from the batch mode, highlight the case/sample in the "Samples in Batch" section of the "Batch Mode" window then select "Delete analysis".

- G. Select "Start Batch" to start the batch run.
- H. After completion of analyses, select "Exit Batch Mode" to return to the STRmix<sup>TM</sup> main window.
- I. Results folders from Batch Mode will be saved in the STRmix Results folder on your C drive. Move the results folders from the C drive to the appropriate FB folders within the STRmix Data drive.

#### V. Evaluation of the STRmix<sup>TM</sup> Analysis

- A. Verify input files against the evidence input section of the STRmix<sup>TM</sup> printout and the electropherograms
  - 1. Correct input file(s) have been selected
  - 2. All appropriate edits were made, no artifact peaks were left labeled
  - 3. No allelic or stutter peaks have been removed

| STRmixTM Probabilistic Genotyping Software Operating Instructions |                              |                   |  |  |
|-------------------------------------------------------------------|------------------------------|-------------------|--|--|
| Status:Published                                                  |                              | Document ID: 6482 |  |  |
| DATE EFFECTIVE                                                    | APPROVED BY                  | PAGE              |  |  |
| 01/10/2017                                                        | Nuclear DNA Technical Leader | 24 OF 28          |  |  |

- B. The number of contributors that best describes the data has been chosen
- C. The correct assumptions (conditioning) have been made, if applicable
- D. The appropriate proposition has been selected, if applicable
- E. Check the Parameters table against the settings listed below to ensure that the correct settings were used for the run (note that any edited values are bolded by the program).

#### For Interpretation (Deconvolutions)

| Setting          | Value          | Setting            | Value   | Setting           | Value |
|------------------|----------------|--------------------|---------|-------------------|-------|
| Allele Variance  | 9.1374,0.7472  | Drop-in Cap        | 100.0   | HPD Iterations    | 0     |
|                  | mode=6.080     |                    |         |                   |       |
| Stutter Variance | 1.5007,12.9748 | Drop-in Frequency  | 0.0024  | HPD Significance  | 0.0   |
|                  | mode=6.496     |                    |         | Value             |       |
| Minimum          | 0.5            | Drop-in Parameters | 0.0,0.0 | HPD Sides         | 0     |
| allowed          |                |                    |         |                   |       |
| variance from    |                |                    |         |                   |       |
| the mode         |                |                    |         |                   |       |
| Loci             | 23             | RWSD               | 0.005   | Alleles Per Locus | 15    |
| Locus            | 0.0065         | ESS Thinning       | 100000  | Factor of N!      | Yes   |
| Amplification    |                |                    |         |                   |       |
| Variance         |                |                    |         |                   |       |
| Maximum          | 0.3            | MCMC Accepts       | 500000  | MCMC Uncertainty  | Yes   |

Controlled versions of Department of Forensic Biology Manuals only exist in the Forensic Biology Qualtrax software. All printed versions are non-controlled copies.

© NYC OFFICE OF CHIEF MEDICAL EXAMINER

| STRmixTM Probabilistic Genotyping Software Operating Instructions |             |          |  |  |
|-------------------------------------------------------------------|-------------|----------|--|--|
| Status:Published Document ID: 6482                                |             |          |  |  |
| DATE EFFECTIVE                                                    | APPROVED BY | PAGE     |  |  |
| 01/10/2017 Nuclear DNA Technical Leader                           |             | 25 OF 28 |  |  |

| Stutter         |        |             |      |                 |        |
|-----------------|--------|-------------|------|-----------------|--------|
| Forward Stutter | 0.1    | Maximum     | 0.01 | Burn-in Accepts | 100000 |
| Max             |        | Degradation |      |                 |        |
| Excluded Loci   | DYS391 | Saturation  | 8000 | Chains          | 8      |

#### For Likelihood Ratios (Comparison)

| Setting          | Value          | Setting            | Value   | Setting           | Value |
|------------------|----------------|--------------------|---------|-------------------|-------|
| Allele Variance  | 9.1374,0.7472  | Drop-in Cap        | 100.0   | HPD Iterations    | 1000  |
|                  | mode=6.080     |                    |         |                   |       |
| Stutter Variance | 1.5007,12.9748 | Drop-in Frequency  | 0.0024  | HPD Significance  | 0.99  |
|                  | mode=6.496     |                    |         | Value             |       |
| Minimum          | 0.5            | Drop-in Parameters | 0.0,0.0 | HPD Sides         | 1     |
| allowed variance |                |                    |         |                   |       |
| from the mode    |                |                    |         |                   |       |
| Loci             | 23             | RWSD               | 0.005   | Alleles Per Locus | 15    |
| Locus            | 0.0065         | ESS Thinning       | 100000  | Factor of N!      | Yes   |
| Amplification    |                |                    |         |                   |       |
| Variance         |                |                    |         |                   |       |
| Maximum Stutter  | 0.3            | MCMC Accepts       | 500000  | MCMC Uncertainty  | Yes   |
| Forward Stutter  | 0.1            | Maximum            | 0.01    | Burn-in Accepts   | 10000 |
| Max              |                | Degradation        |         |                   | 0     |
| Excluded Loci    | DYS391         | Saturation         | 8000    | Chains            | 8     |

F. Verify that the following make intuitive sense when compared to the electropherogram(s):

- 1. The mixture proportions assigned to the contributor(s)
- 2. The weights assigned to the genotypes listed in the Genotype Probability Distribution
- 3. The degradation values and Locus Efficiencies (LSAE)
- G. Evaluate the following diagnostics for the run information. Note that the presence of a single suboptimal diagnostic is not necessarily an indication that rework is required. In some instances suboptimal diagnostics may be due to poor quality data and not due to an issue with the run.
  - 1. Total number of iterations and acceptance rate. A very low acceptance rate (e.g. 1 in thousands to millions) may, in combination with the other diagnostics, indicate that the analysis needs to be run for additional iterations.
  - 2. Effective sample size (ESS). A low ESS in relation to the total number of iterations suggests that the MCMC has not moved very far with each step or has a low acceptance rate. A low

| <b>STRmixTM</b> | Probabilistic | Genotyping | Software O | perating | Instructions |
|-----------------|---------------|------------|------------|----------|--------------|
|                 |               |            |            |          |              |

| Status:Published |                              | Document ID: 6482 |
|------------------|------------------------------|-------------------|
| DATE EFFECTIVE   | APPROVED BY                  | PAGE              |
| 01/10/2017       | Nuclear DNA Technical Leader | 26 OF 28          |

ESS value (tens or hundreds) means that there is potential for a large difference in weights if the analysis is run again.

- **3.** Average (log) likelihood. The larger this value, the better STRmix<sup>™</sup> has been able to describe the observed data. A negative value suggests that STRmix<sup>™</sup> has not been able to describe the data very well given the information it has been provided. A low or negative value for the average log<sub>10</sub> (likelihood) may indicate to users that the analysis requires additional scrutiny.
- **4.** Gelman-Rubin diagnostic. If this value is above 1.2 then it is possible that the analysis has not converged.
- **5.** Allele variance and stutter variance. These variances should be compared to the mode. If the numbers are significantly elevated, the analysis may require additional scrutiny.
- **6.** Evaluate the **Per Locus Likelihood Ratio** table per locus and per sample, if applicable; pay special attention to outliers and/or zero values.

| Observation                                  | Action                                                     |
|----------------------------------------------|------------------------------------------------------------|
| A low or negative average (log) likelihood   | Reevaluate number of contributors; consider another        |
|                                              | STRmix <sup>TM</sup> analysis with one higher or one lower |
|                                              | number of contributors                                     |
|                                              | Data has been removed that is allelic and/or stutter,      |
|                                              | and must be re-imported                                    |
|                                              | Artifact peaks have been left labeled and must be          |
|                                              | removed                                                    |
| Gelman-Rubin value is greater than 1.2       | Consider another STRmix <sup>TM</sup> analysis at greater  |
| Y                                            | number of iterations. Note: this requires approval by      |
|                                              | the Technical Leader                                       |
| Stutter and/or allele variance significantly | Check to make sure no data has been omitted                |
| elevated above mode (may be in conjunction   |                                                            |
| with low average (log) likelihood)           |                                                            |
|                                              | Reevaluate number of contributors; consider another        |
|                                              | STRmix <sup>™</sup> analysis with one higher or one lower  |
|                                              | number of contributors                                     |
|                                              |                                                            |
|                                              |                                                            |

#### **Troubleshooting Guide**

| DATE EFFECTIVE | APPROVED BY                  | PAGE     |
|----------------|------------------------------|----------|
| 01/10/2017     | Nuclear DNA Technical Leader | 27 OF 28 |

|                                                                         | Consider amplifying a replicate if one has not already       |  |
|-------------------------------------------------------------------------|--------------------------------------------------------------|--|
|                                                                         | been done or increased input amount                          |  |
| Large LR's (>1) obtained for each locus, except                         | Data entry problem—check input files                         |  |
| one where the $LR = 0$ and the POI reference is                         |                                                              |  |
| consistent with the evidentiary profile                                 |                                                              |  |
|                                                                         | Allele call not fully resolved at a given locus – ignore     |  |
|                                                                         | locus and perform analysis again. Note: discuss with         |  |
|                                                                         | supervisor as needed                                         |  |
|                                                                         | Inhibition has occurred—microcon to clean and                |  |
|                                                                         | reamplify sample                                             |  |
|                                                                         | Consider amplifying a replicate if one has not already       |  |
|                                                                         | been done or increased input amount                          |  |
|                                                                         | Reevaluate number of contributors; consider another          |  |
|                                                                         | STRmix <sup>TM</sup> analysis with one higher or one lower   |  |
|                                                                         | number of contributors                                       |  |
|                                                                         |                                                              |  |
|                                                                         | Consider another STRmix <sup>TM</sup> analysis at greater    |  |
|                                                                         | number of iterations <b>Note:</b> this requires approval by  |  |
|                                                                         | the Technical Leader                                         |  |
| The mixture proportions do not reflect what is                          | Reevaluate number of contributors: consider another          |  |
| observed AND/OR the degradation does not                                | STRmix <sup>TM</sup> analysis with one higher or one lower   |  |
| reflect what is observed AND/OR the                                     | number of contributors                                       |  |
| interpreted contributor genotypes do not make                           |                                                              |  |
| intuitive sense                                                         |                                                              |  |
|                                                                         | Inhibition has occurred—microcon to clean and                |  |
|                                                                         | reamplify sample                                             |  |
|                                                                         | Consider another STRmix <sup>™</sup> analysis at greater     |  |
|                                                                         | number of iterations. <b>Note:</b> this requires approval by |  |
|                                                                         | the Technical Leader                                         |  |
| An error occurred                                                       | The number of contributors selected was too few and          |  |
| An error occurred while executing the analysis - Calculation failed:    | must be increased                                            |  |
| Pre-Burnin Determine Genotypes failed:                                  |                                                              |  |
|                                                                         |                                                              |  |
| Locus o in the evidence cannot be explained given the parameters you ha | ve chosen                                                    |  |
| ОК                                                                      |                                                              |  |
| <u></u>                                                                 |                                                              |  |
| The STP mix <sup>TM</sup> run does not progress at the                  | Check "alleles per locus" setting is set to 15               |  |
| MCMC burn in stage and the chains do not                                | Check aneles per locus setting is set to 13.                 |  |
| within our in stage and the chains do not                               |                                                              |  |

Controlled versions of Department of Forensic Biology Manuals only exist in the Forensic Biology Qualtrax software. All printed versions are non-controlled copies.

© NYC OFFICE OF CHIEF MEDICAL EXAMINER

| FORENSIC BIOLOGY PROTOCOLS FOR FORENSIC STR ANALYSIS              |                                             |  |                  |  |  |
|-------------------------------------------------------------------|---------------------------------------------|--|------------------|--|--|
| STRmixTM Probabilistic Genotyping Software Operating Instructions |                                             |  |                  |  |  |
| DATE EFFECTIVE<br>01/10/2017                                      | APPROVED BY<br>Nuclear DNA Technical Leader |  | PAGE<br>28 OF 28 |  |  |
|                                                                   |                                             |  |                  |  |  |
| move. Error message also received that                            |                                             |  |                  |  |  |
| Degradation started at "0".                                       |                                             |  |                  |  |  |
| STRmix - Calculation Progress                                     |                                             |  |                  |  |  |

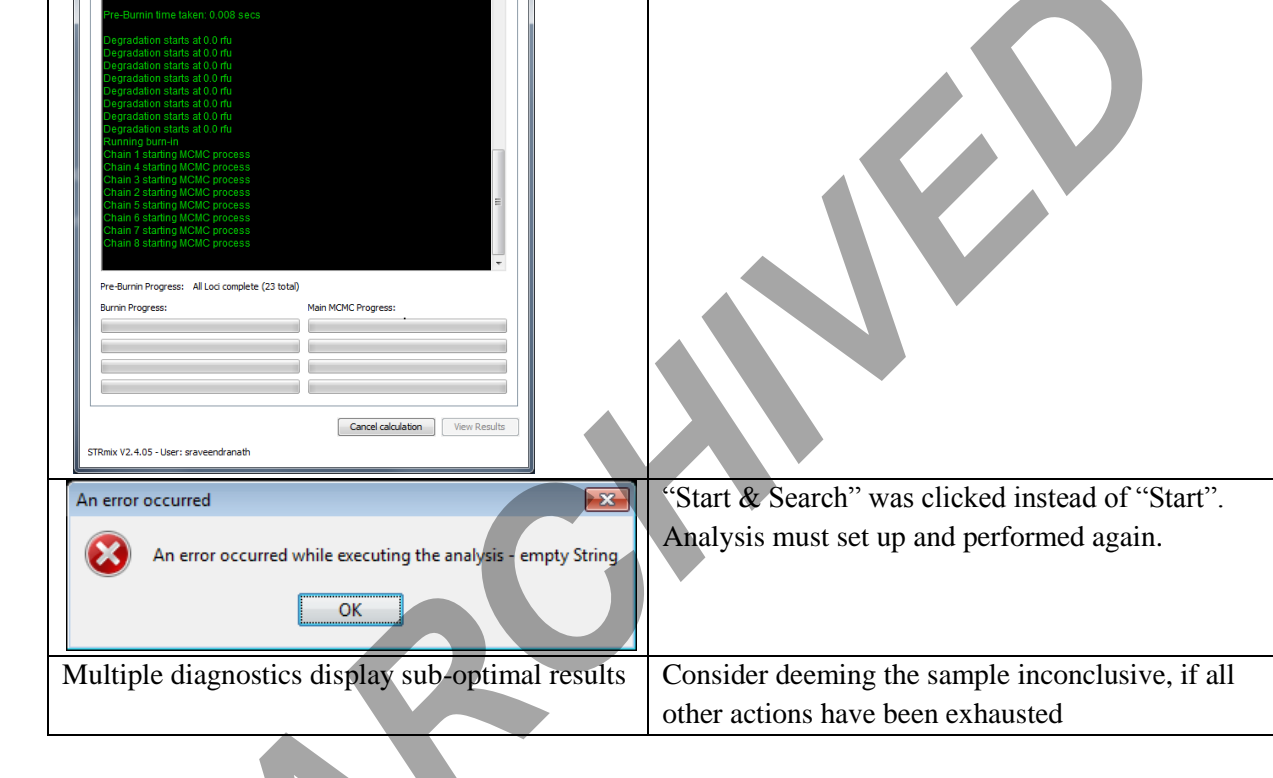

References:

STRmix<sup>TM</sup> v.2.4 Operation Manual

STRmix<sup>TM</sup> v. 2.4 Users Manual

egan at Wed Oct 26 10:22:35 EDT 2016